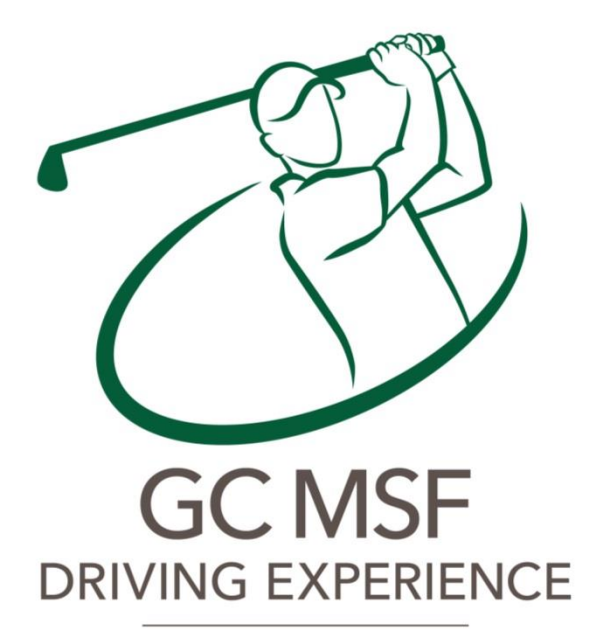

EST. 2015

eine Golfinitiative der MitarbeiterInnen der MAGNA STEYR

## **Anleitung BOX**

Kurzanleitung zur Benutzung der MM Trainings BOX

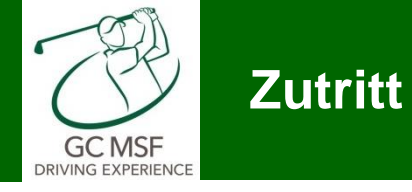

- Zutrittscode eingeben (6 Stellen)
  - Bei richtiger Eingabe öffnet das Schloss und die Tür kann geöffnet werden
- Lichtschalter für die Grundbeleuchtung
  - Rechts neben der Tür wenn man den Raum betritt

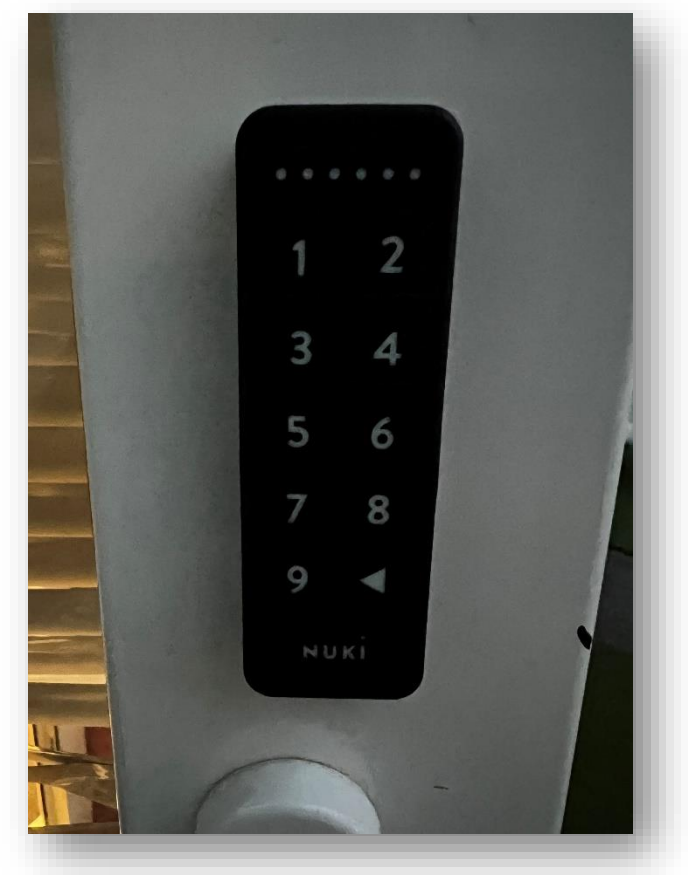

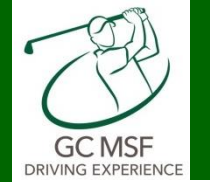

## **Start PC / Beamer / Bildschirm**

- 1. Schalter hinter TV für Kamera und Strahler einschalten
- 2. Start PC
- 3. Start PC Bildschirm
- Fernbedienung f
  ür Bildschirme links – Samsung rechts - SONY
- 5. Beamer einschalten

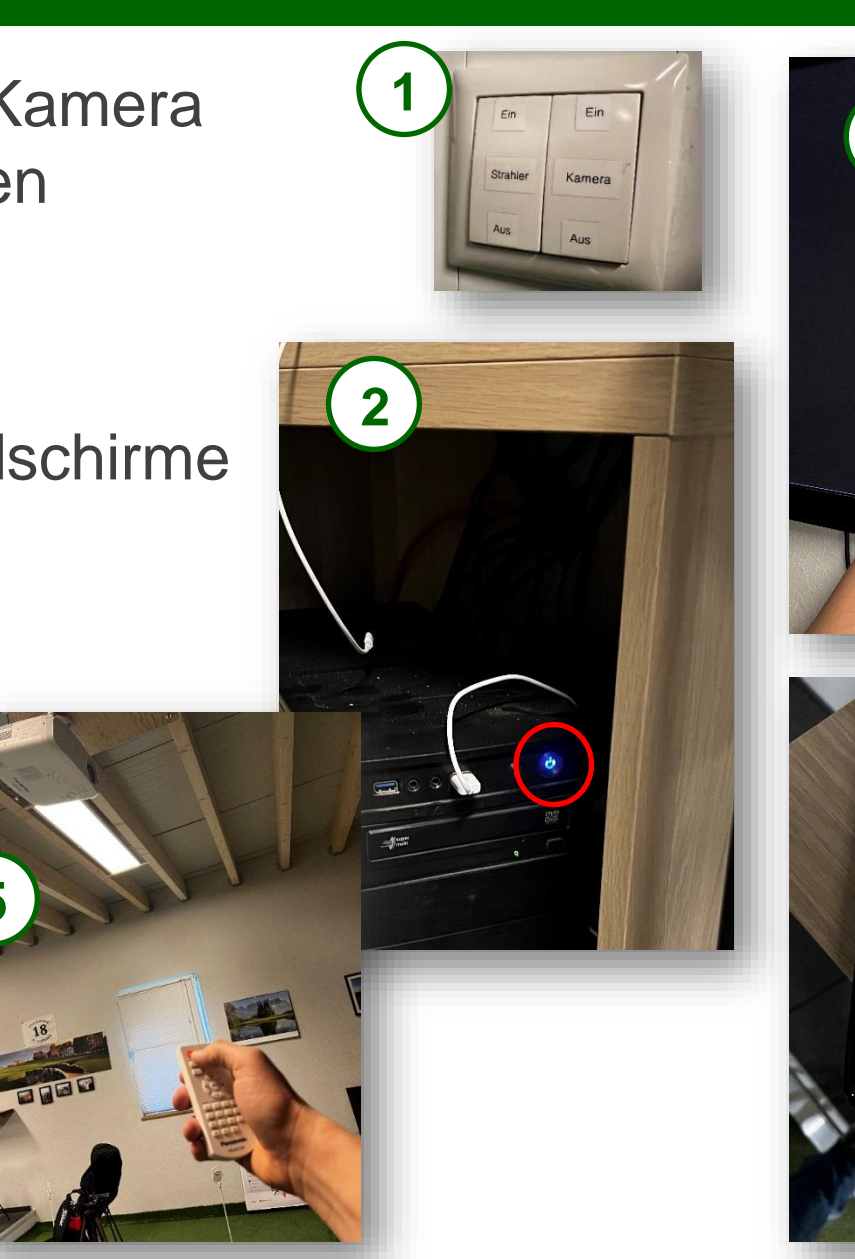

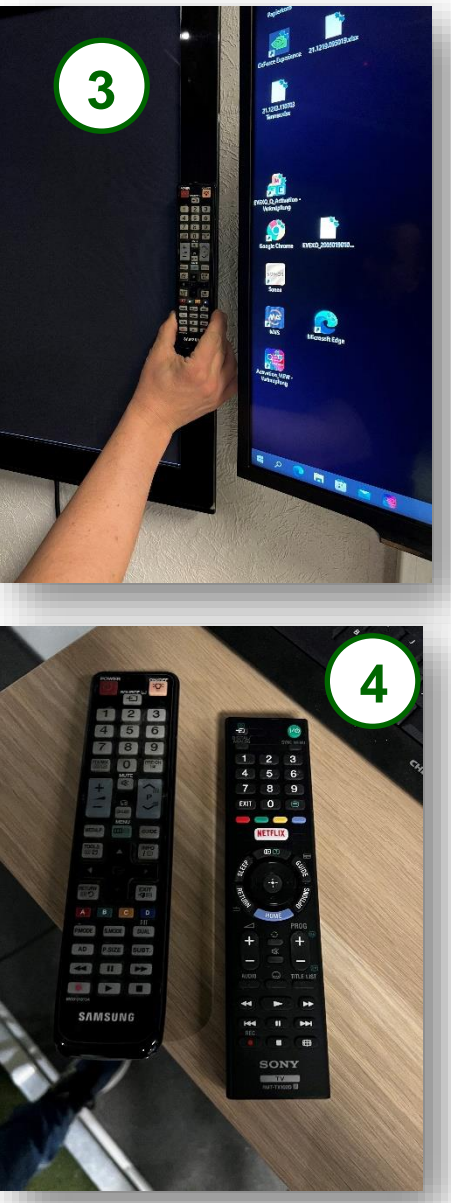

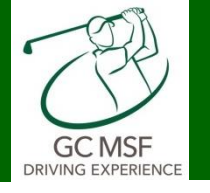

3

- 1. Öffne 1.Pod
- 2. Launch Monitor startet Play
- 3. Deckenkamera leuchtet

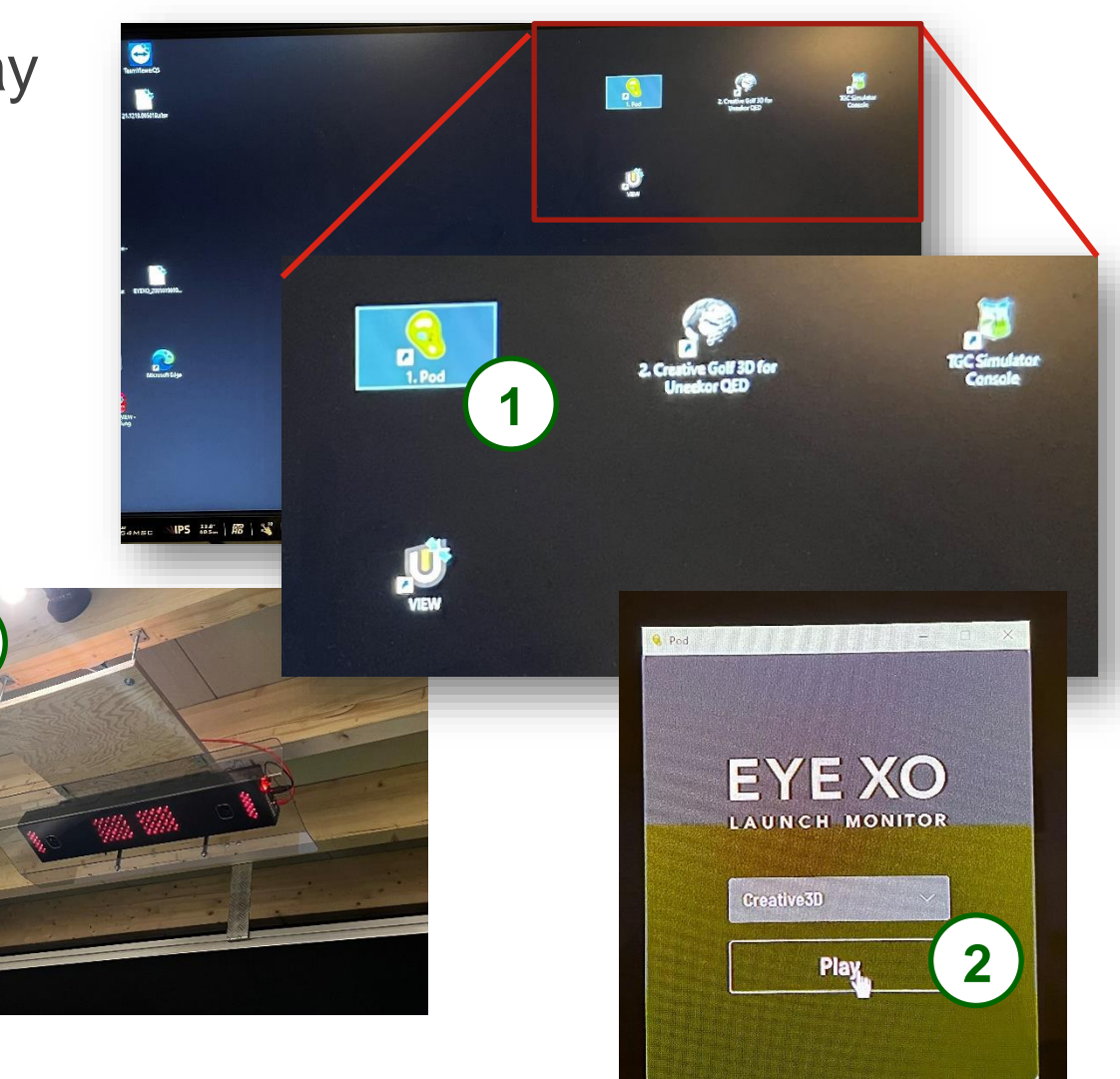

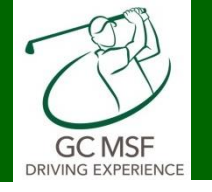

## **Golfsimulator starten**

- 1. ICON Creative Golf 3D starten
- 2. Spielart wählen
- 3. Los legen...

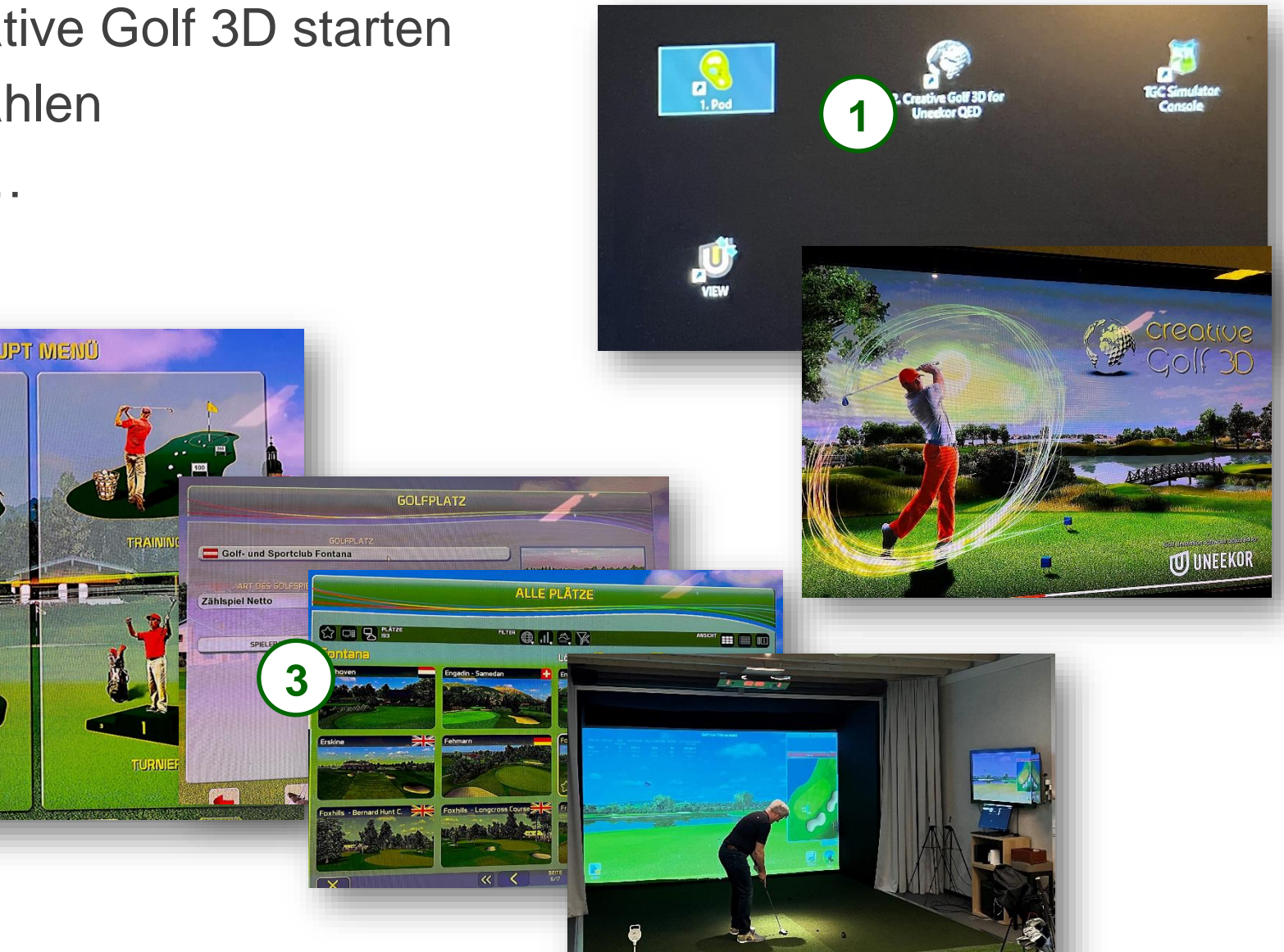

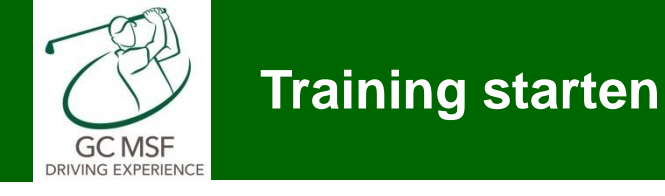

- 1. ICON VIEW starten
- 2. Bestehenden User auswählen
- 3. Schlägereinstellungen wählen
- 4. Training starten

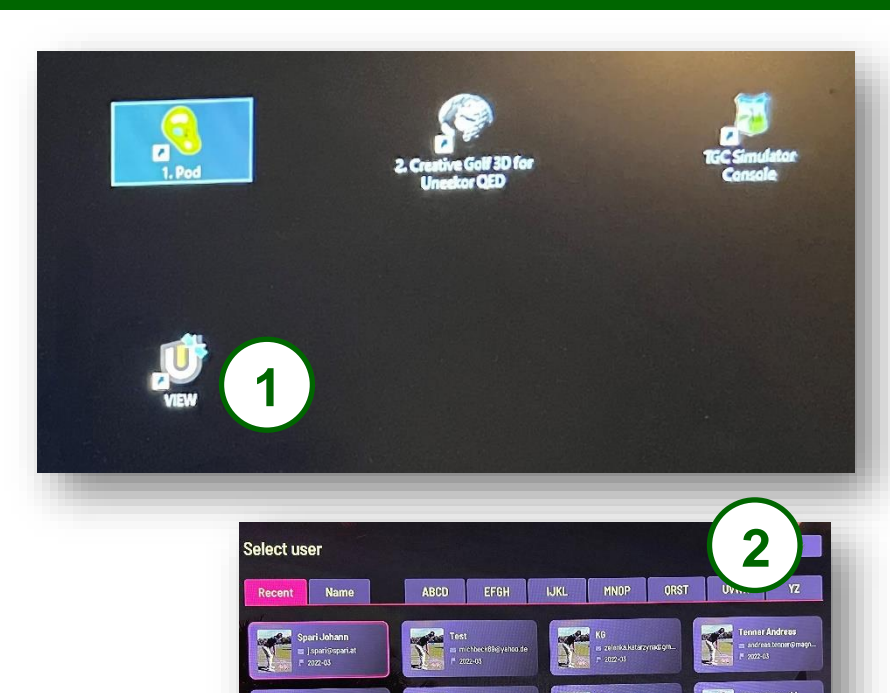

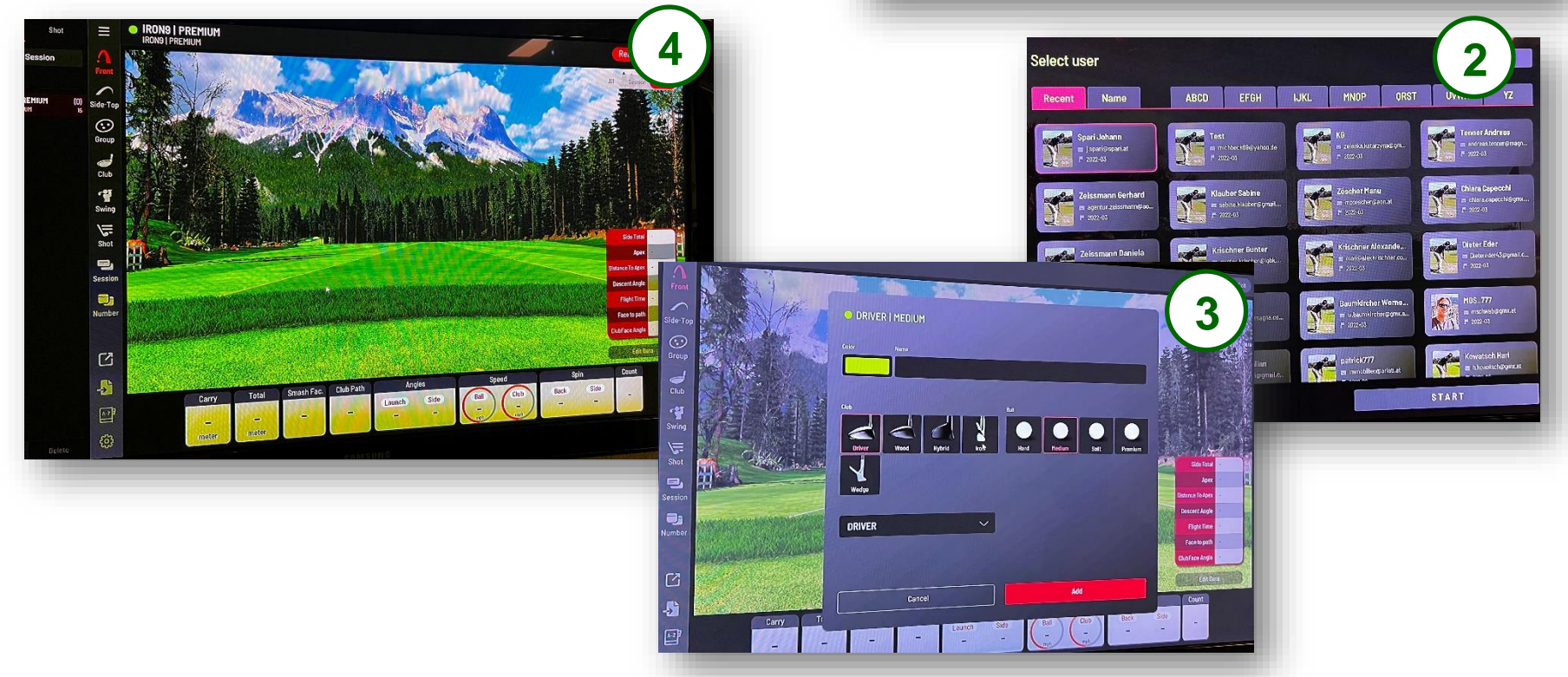

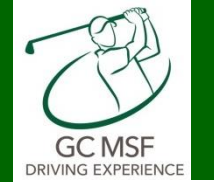

## Training - neuen User anlegen

Select user

Name

🔤 agentur.zeis:

Zeissmann Dai

🗃 d.zeissmann@i

F 2022-03

Recent

Back Side

1. Add User anklicken

IRON9 | PREMIUM IRON9 | PREMIUM

Shot

Numbe

-5

Carry

- 2. Daten inkl. Email befüllen
- 3. Danach angelegten User wählen und Training starten

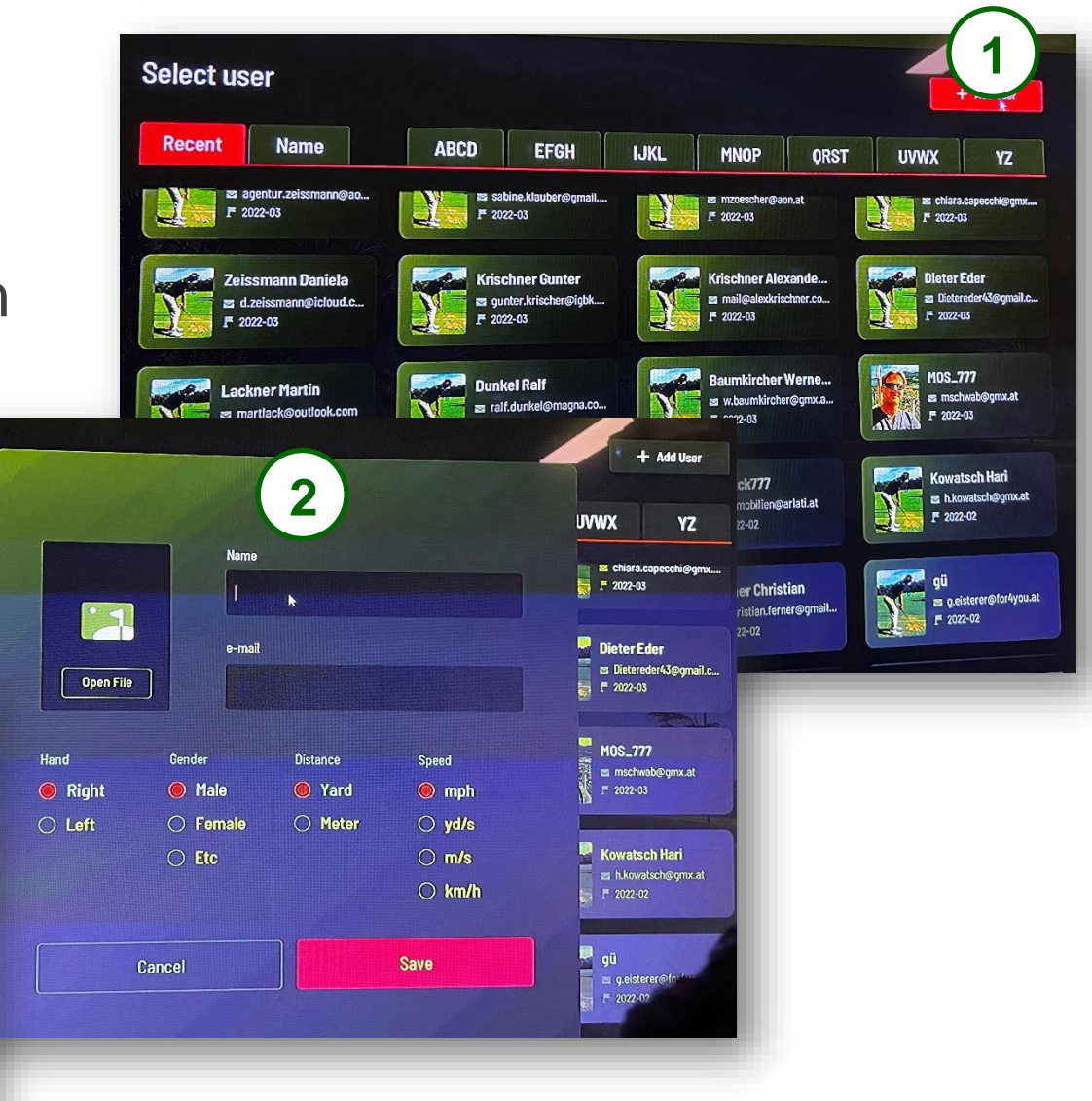

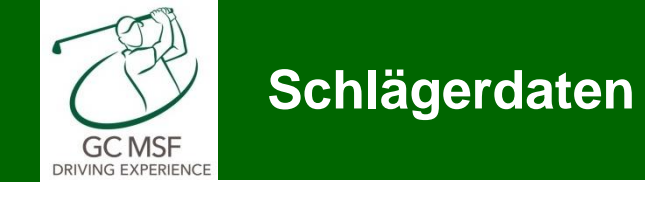

- 1. Daten im Trainingsprogramm
- 2. Zusätzliches Fenster für 2. Bildschirm öffnen

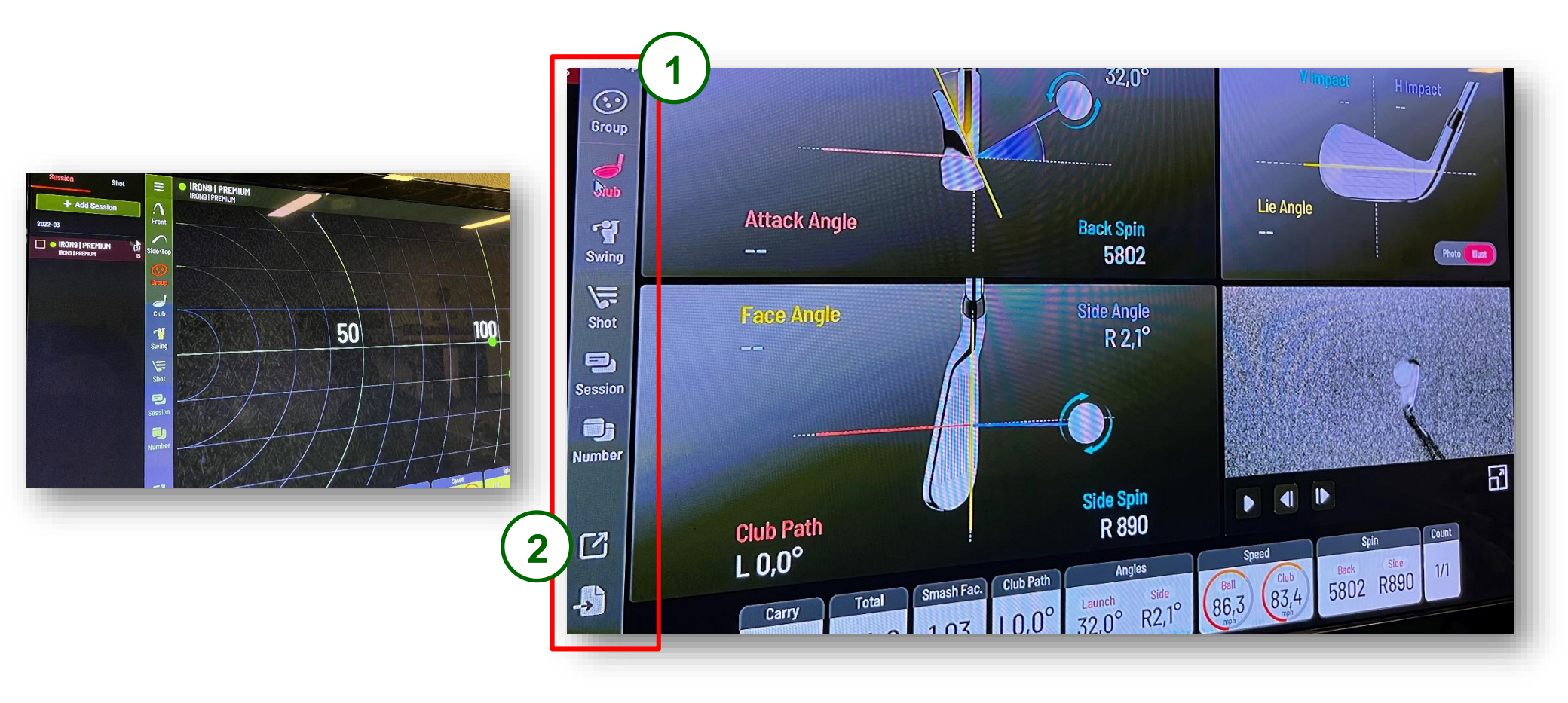

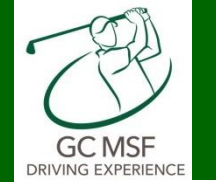

- Kameras positionieren
  - Front (Ballhöhe)
  - Back (Mitte Schlägergriff)
- ICON Swing
  - Zeigt den letzten Schwung (Replay)
  - Filmt automatisch den Schwung und spielt ihn in Slowmotion nach erfolgtem Schlag ab (Live)

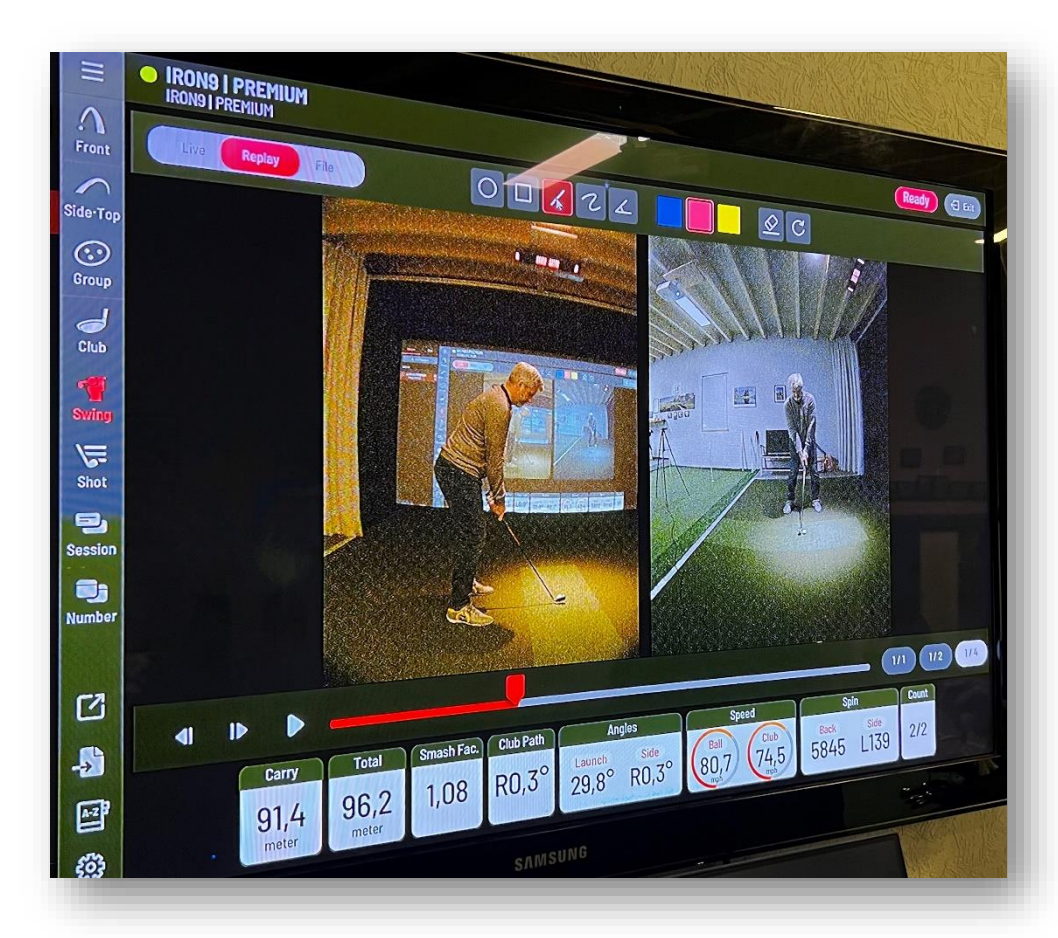